## 「インターネットでのお申込フォーム」による寄附のお手続き方法

## 1.メールアドレスをご入力ください。

福井大学基金

#### お手続きの流れ

- 1. はじめに、メールアドレスをご入力ください。
- ご入力いただいたメールアドレス宛に、インターネット納付用URLのお知らせをお送りします。メールを受け取られてから3時 間以内にインターネット納付用URLを聞いていただき、手続きをしてください。
- 3. 画面の指示に従い、必要申項を記入していただき、お支払い方法を選択後、最後に訪附のお申込内容をご確認の上、確定ボタン を押して頂き、お申込み手続き完了となります。
- 4. 最初にご入力のメールアドレスに寄附完了確認メールが送信されます。

※ 寄付受付完了後は、お取り消し・ご変更・ご返金は一切お受けできませんのでご注意ください。

| 奇附の項目               |                                                                                             |
|---------------------|---------------------------------------------------------------------------------------------|
| 1 学生修学支援事業          |                                                                                             |
| 経済的な理由により修学が困難な学    | 性さんの様学を支援します。【全学】                                                                           |
| 2 高度専門職業人育成支持       | a<br>a<br>a<br>a<br>a<br>a<br>a<br>a<br>a<br>a<br>a<br>a<br>a<br>a<br>a<br>a<br>a<br>a<br>a |
| グローバル社会で活躍出来る優れた    | 高度専門職業人育成のための様学支援や教育研究環境整備を行います。【全学・学部別】                                                    |
| 3 グローバル化・地域振り       | 與支援事業                                                                                       |
| グローバル化対応や地域振興のため    | 20学生・敦職員の活動を支援 します。【全学】                                                                     |
| ④ 附属病院の応援           |                                                                                             |
| 影者さん一人ひとりに安全で質の調    | い医療を提供し、福井県内唯一の特定機能病院として県民の皆様の期待に応えます。                                                      |
| 5 教職大学院の応援          |                                                                                             |
| 欠世代の教育を担う福井大学教職大    | 学院の院生の修学を支援します。                                                                             |
| 6 附属学園の応援           |                                                                                             |
| 教育学部附属学園の教育の活性化を    | (図ります。                                                                                      |
| 7 工学部創立100周年記念      | 念事業及び工学系の教育・研究の応援                                                                           |
| 2024年に創立100周年を迎える工作 | 学部の記念事業並びに工学系の優れた人材の育成と研究の推進に活用いたします。                                                       |
| 寄附手続開始にあたって         | て、メールアドレスを入力してください                                                                          |
| ご指定のメールアドレス宛に寄附手    | 「続開始メールが送信されます。                                                                             |
| ドメイン指定受信を設定されている    | 3場合は、「 f-regi.com 」をドメイン指定受信に追加登録してください。                                                    |
| メールアドレス (半角)        |                                                                                             |
|                     | メールアドレスをご確認ください                                                                             |
|                     |                                                                                             |

寄附を開始する

2. 以下のような画面にかわり、「1.」で入力いただいたメールアドレス宛に、 『福井大学基金 納付用URLのお知らせ』が届きます。

| <sup>国立大学法人福井大学</sup><br>福井大学基金                                           |                                                     |
|---------------------------------------------------------------------------|-----------------------------------------------------|
| メールアドレスの登録ありが<br>以下のメールアドレス宛に手続開始メールを<br>メール本文に記載されている申込開始URL             | とうございました<br>E送信しました。<br>(有効期限は3時間) より申込サイトにお進みください。 |
| 送信先メールアドレス                                                                | 00@…                                                |
| 手続開始メールが受信できない場合は、以<br>※ご利用の通信環境等により、受信に時間                                | (下をご確認ください。<br>がかかる場合がございます。                        |
| <ol> <li>ご入力されているメールアドレスが間違<br/>⇒ 再度、寄附手続開始ページから手術</li> </ol>             | 量っていないか。<br>点開始メールを送信してください。                        |
| <ol> <li>2. 迷惑メールフォルダに振り分けられてい         ⇒ 迷惑メールフォルダをご確認くださ     </li> </ol> | \ないか。<br>                                           |
| <ol> <li>メールBOXが一杯になっていないか。</li> <li>⇒ 不要なメールを削除し、再度受信し</li> </ol>        |                                                     |
| <ol> <li>4. ドメイン指定受信をしている。</li> <li>⇒ 「f-regi.com 」からのメールを受</li> </ol>    | 備できるように設定してください。                                    |

3. 以下のようなメールが届きますので、メールに記載のURLにアクセスいた だきまして、お手続き願います(次ページ以降参照)。

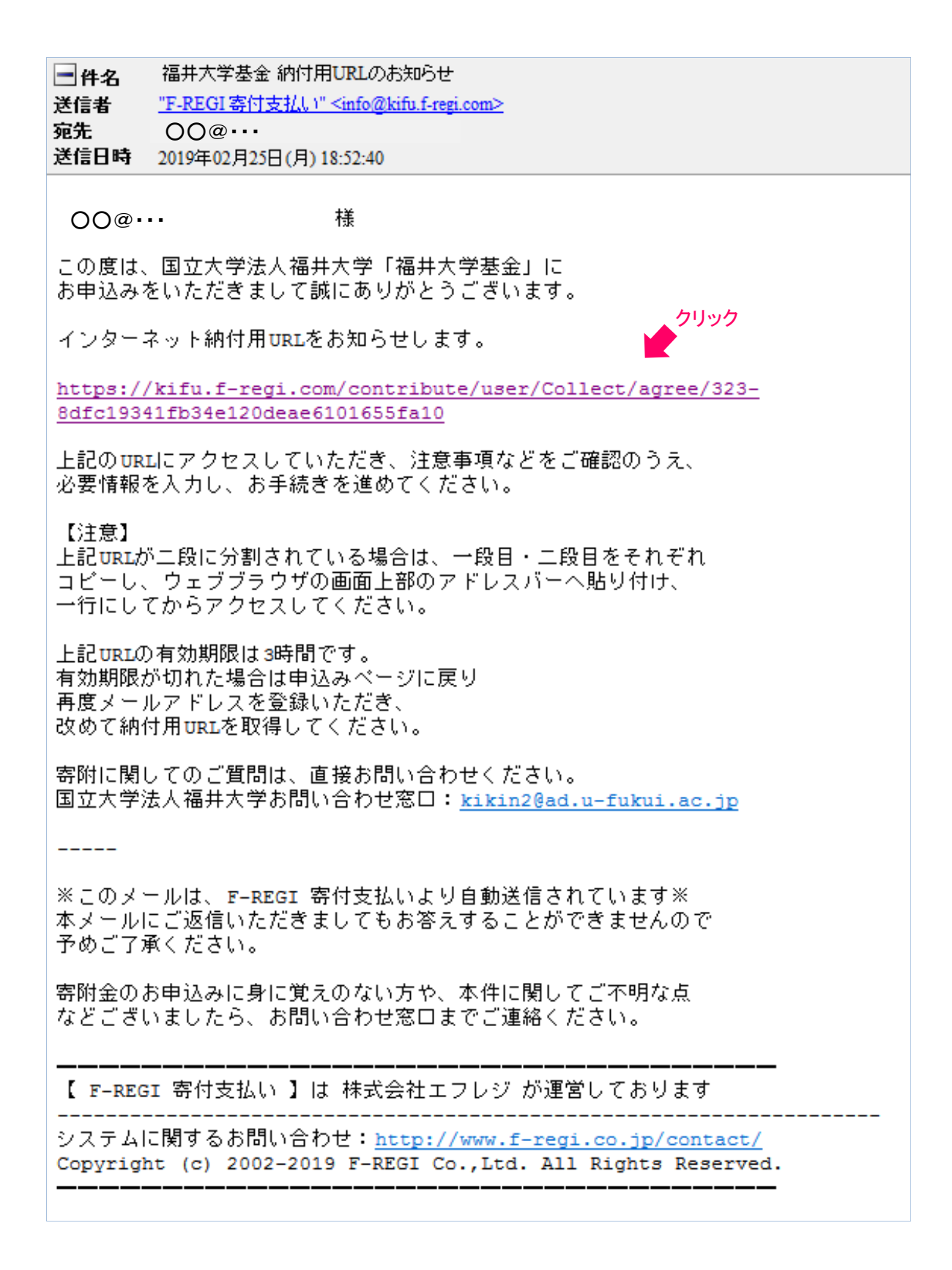

## 4. 『1 個人情報の取扱い』

## 個人情報の取扱いについて、内容をご確認いただき、『同意して次へ 進む』にお進み下さい。

国立大学法人福井大学 福井大学基金

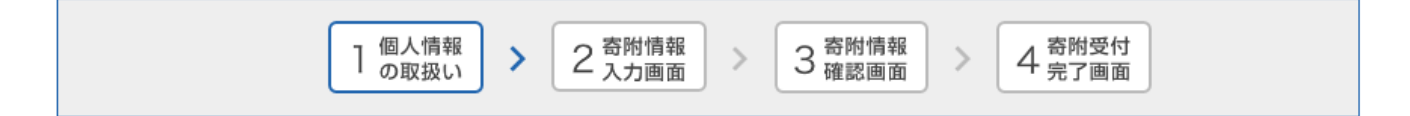

#### 個人情報の取扱いについて

寄附申請フォームにご入力いただく個人情報の取扱いについては以下の通りです。 下記の内容に同意のうえ、 寄附申請フォームにお進みください。

| 【個人情報保護管理者の職名、所属及び連絡先】                                                                                                    |   |
|----------------------------------------------------------------------------------------------------|---|
| 当社は、次の者を寄付者の個人情報(以下、「個人情報」という。)の保護管理者として任命し、個人情報を適切<br>かつ安全に管理し、個人情報の漏えい、滅失又はき損などを防止する保護策を講じています。                                        | ወ |
| 株式会社エフレジ 代表取締役<br>電話:06-6485-3737 FAX:06-6485-3636<br>〒530-0011 大阪市北区大深町4番20号 グランフロント大阪夕ワーA                                              |   |
| 1. 「F-REGI寄付支払い」とは<br>「F-REGI寄付支払い」は、寄付金についてオンライン決済できるサービス(以下、「本サービス」とい<br>う。)です。株式会社エフレジ(以下、「当社」という。)は、寄付募集者との契約に基づき、本サービス<br>を提供しています。 |   |
| 2. 個人情報の利用目的                                                                                                    |   |

| 個人   | し情報の取扱いにつ | いて同意しますか | )/   |
|------|-----------|----------|------|
|      | ● 问息9る    |          |      |
| チェック | 同意して次     | マへ進む     | フリック |
| チェック | 同意して次     | へ進む      | フリック |

#### 5. 『2 寄附者情報入力画面』 ※以下一画面でのお手続きとなります。

### 5-1. 寄附者情報をご入力ください。

寄附者種別の『個人』または『法人』をご選択いただき、画面の内容 に沿って、必要事項をご入力ください。

※ 必須 の記載がある項目は、入力必須項目となっております。

| 寄附者情報の入力  |    |                                      |
|-----------|----|--------------------------------------|
| 寄附者種別     | 0A | ○個人                                  |
| 氏名        | 必須 | 姓) 未来 名) 太郎                          |
| 氏名 (フリガナ) | 必須 | セイ) ミライ メイ) タロウ                      |
|           |    | 123 - 4567 郵便番号検索 (半角數字)             |
| 住所        | 必須 | 都道府県、市町村、番地)東京都千代田区丸の内 1-1-1         |
|           |    | ビル・建物名)●●マンション 101                   |
| 電話番号      | ØM | 03 - 1234 - 5678 ( <sub>半角数字</sub> ) |

#### 寄附主体が法人の場合は下記を入力してください

※寄附者情報と異なる場合はご入力ください。

| 法人名 🛷 🕫         | 株式会社未来コーポレーション               |
|-----------------|------------------------------|
| 法人名(フリガナ) 🛛 💩 🕷 | カブシキガイシャミライコーポレーション          |
|                 | 123 - 4567 郵便番号検索 (半角数字)     |
| 法人住所 ※          | 都道府県、市町村、番地)東京都千代田区丸の内 1-1-1 |
|                 | ビル・建物名)●●ビルディング 10F          |
| 法人電話番号 ※        | 03 - 1234 - 5678 (半角数字)      |

### 5-2. 寄附方法及び事業の種類をご選択いただき、寄附金額をご入力 ください。

寄附の方法を選択してください

|       |   | <ul> <li>今回のみ</li> </ul> | ÷       |      |     |     |     |  |
|-------|---|--------------------------|---------|------|-----|-----|-----|--|
|       |   | ◯毎月                      |         |      |     |     |     |  |
| 寄附の方法 | ñ |                          | 每年 ※ 複数 | 瞿択可能 |     |     |     |  |
|       |   | 1月                       | 2月      | 3月   | 4月  | 5月  | 6月  |  |
| 7     |   | 7月                       | 8月      | 9月   | 10月 | 11月 | 12月 |  |
|       |   |                          |         |      |     |     |     |  |

★<u>今回のみ</u>

今回のみのご寄附となります。

#### ★<u>毎月</u>

毎月、ご入力いただいた金額が寄附されます。 初回は申込日に決済され、翌月以降は初回の申込日と 同日に決済されます。

★選択月に毎年 ※毎年の継続的なご寄附の場合、こちらを選択ください。

選択いただいた月に、毎年、ご入力いただいた金額が 寄附されます。 初回は申込日に決済され、翌年以降からは初回の申込 日と同日に決済されます。

例1)「選択月:2月」・・・初回:2019.1.12決済日→次回決済日:2020.2.12
例2)「選択月:6月」・・・初回:2019.1.12決済日→次回決済日:2020.6.12

#### 寄附金の使途内訳を入力してください

| 事業の種類                                                          | 選択してください | ~                                          | 10,000                                |
|----------------------------------------------------------------|----------|--------------------------------------------|---------------------------------------|
| 選択してください           学生修学支援事業                                    | 「今回のみ」の  | ⊃場合は複数指定が可能です。(最大7件まで                      | ) 使途を追加する                             |
| 高度専門職業人育成支援事<br>グローバレ化・地域振興支<br>附属病院の応援<br>教職大学院の応援<br>附属学園の応援 | 業<br>援事業 | 『今回のみ』をご選択いた<br>複数の事業を指定するこ<br>事業ごとに寄附金額をご | <u>だいた場合のみ、</u><br>とが可能です。<br>入力ください。 |

# 5-3. 以下の各事項についてご入力またはご選択ください。 ※ 必須 の記載がある項目は、入力必須項目となっております。

| 確認事項についてご回答く                                                         | <u>事業の種類で『高度専門職業人育成支援事業』を</u><br>ご選択の場合、寄附先をお選びください。                                                     |
|----------------------------------------------------------------------|----------------------------------------------------------------------------------------------------|
| 上記「事業の種類」で「②高度専門<br>職業人育成支援事業」をご選択の場<br>合、寄附先をお選びください。(②<br>を選択時必須)  | ▶ □ 全学 □ 教育学部 □ 医学部 □ 工学部 □ 国際地域学部                                                                       |
| 本学との関係をご選択くださ 🛛 🐼                                                    | <ul> <li>□ 在学生 □ 卒業生・修了生 □ 一般の方 □ 在学生のご家族</li> <li>□ 卒業生のご家族 □ 元教職員 □ 役員・教職員</li> </ul>                  |
| 上記にて「卒業生・修了生」を選択<br>された方はご卒業の学部・ご卒業年<br>月をご入力ください(例:S55.3 エ<br>学部卒業) |                                                                                                    |
| 上記にて「在学生のご家族」又は<br>「卒業生のご家族」を選択された方<br>は在学生または卒業生の所属学部を<br>ご選択ください。  | 選択してください                                                                                                 |
| 上記にて「役員・教職員」を選択さ<br>れた方は所属部署名ををご入力くだ<br>さい                           |                                                                                                    |
| ご芳名の掲載につき、囲名希望の場<br>合はチェック願います                                       | □ <b>匿名希望</b>                                                                                            |
| 年齢をご選択ください                                                           | <ul> <li>□ 19歳以下 □ 20歳~29歳 □ 30歳~39歳 □ 40歳~49歳 □ 50歳~59歳</li> <li>□ 60歳~69歳 □ 70歳~79歳 □ 80歳以上</li> </ul> |
| 福井大学基金をどこでお知りになり<br>ましたか?                                            | □ ホームページ □ 趣意書(パンフレット) □ 広報誌 □ その他                                                                       |
| 国立大学法人福井大学へのメッセー<br>ジを記入してください                                       |                                                                                                    |
| 寄附情報の公開について同意するも<br>のにチェックを入れてください                                   | □ 国立大学法人福井大学へのメッセージ                                                                                      |

## 5-4. 支払方法をプルダウンにてご選択ください。

※「寄附の方法」で、「毎月」または「選択月に毎年」をご選択の場合は、 決済方法はクレジットカード決済のみとなります。 ※コンビニエンスストア支払は寄附合計金額が50,000円未満の場合、 ご選択可能です。

#### 支払方法入力

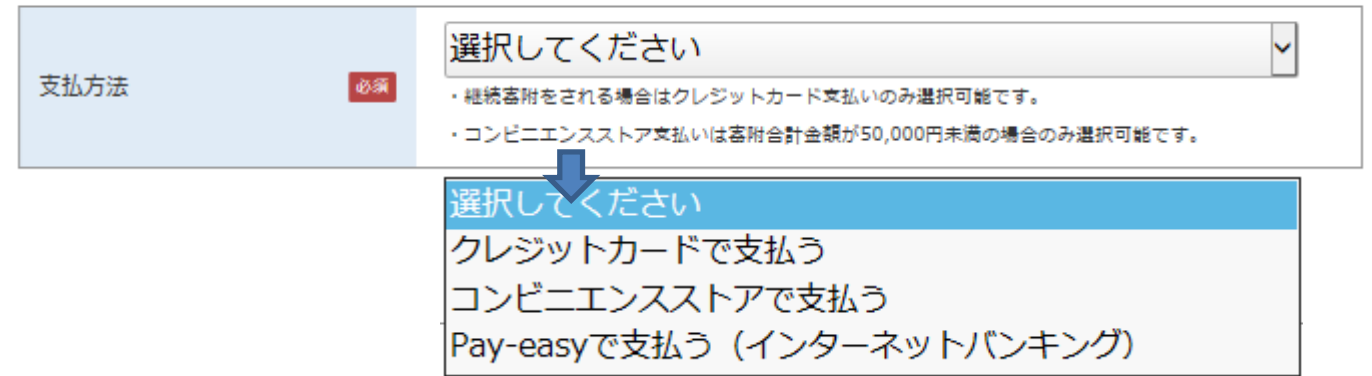

## ★「クレジットカードで支払う」をご選択の場合

#### 支払方法入力

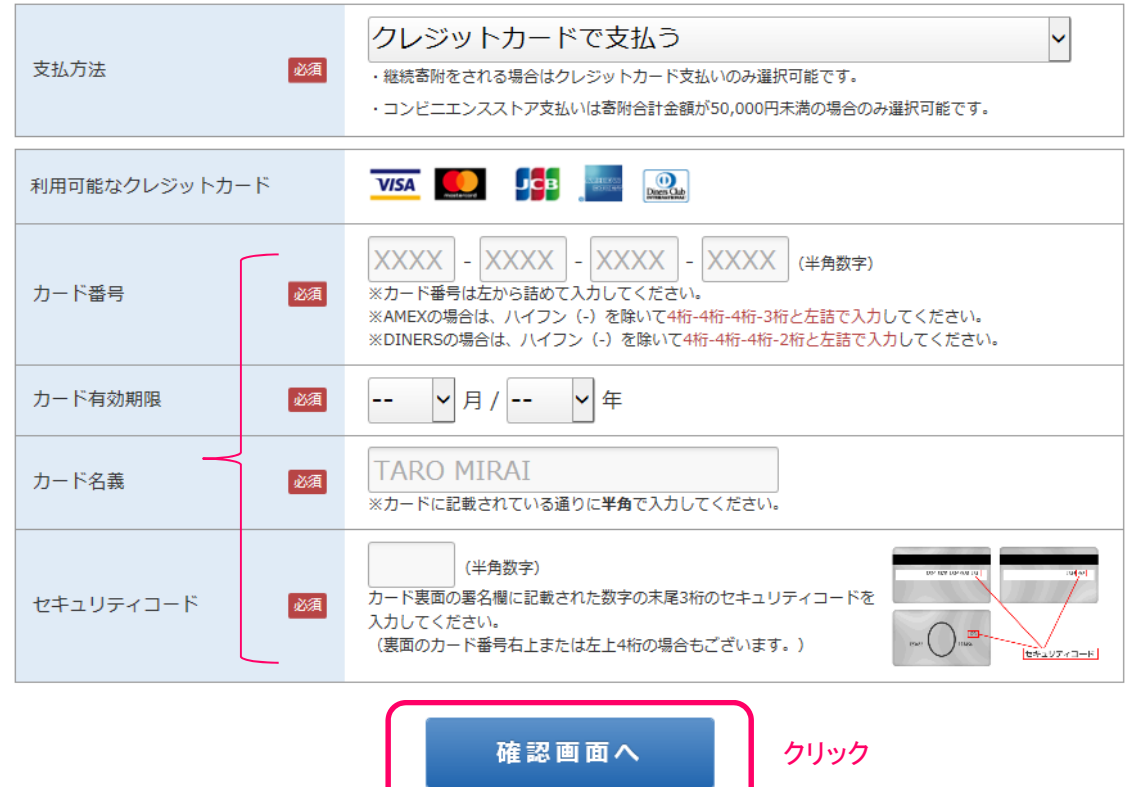

※上記、必要事項を入力いただき、「確認画面へ」をクリックしてください。

## ★「コンビニエンスストアで支払う」をご選択の場合

#### 支払方法入力

| 支払方法 必須             | <ul> <li>ンビニエンスストアで支払う</li> <li>・継続寄附をされる場合はクレジットカード支払いのみ選択可能です。</li> <li>・コンビニエンスストア支払いは寄附合計金額が50,000円未満の場合のみ選択可能です。</li> </ul>                                                                                                 |
|---------------------|----------------------------------------------------------------------------------------------------|
| 利用可能な<br>コンビニエンスストア |                                                                                                    |
| コンビニエンスストア選択 必須     | 選択してください                                                                                                    |
| お支払い方法              | お支払いに必要な番号が受付完了画面に表示されます。<br>番号をお控えいただき、コンビニ店頭でお支払いください。<br>お支払い方法は下記をご覧ください。<br>< お支払い方法 ><br>・セブンイレブン <u>【店頭レジ】</u><br>・ローソン <u>【端末機:Loppi(ロッピー)】</u><br>・ファミリーマート <u>【端末機:Loppi(ロッピー)】</u><br>・セイコーマート <u>【端末機:クラブステーション】</u> |
|                     | 確認画面へクリック                                                                                                    |

※上記、必要事項をご選択いただき、「確認画面へ」をクリックしてください。

# ★ Pay-easyで支払う(インターネットバンキング)をご選択の場合

支払方法入力

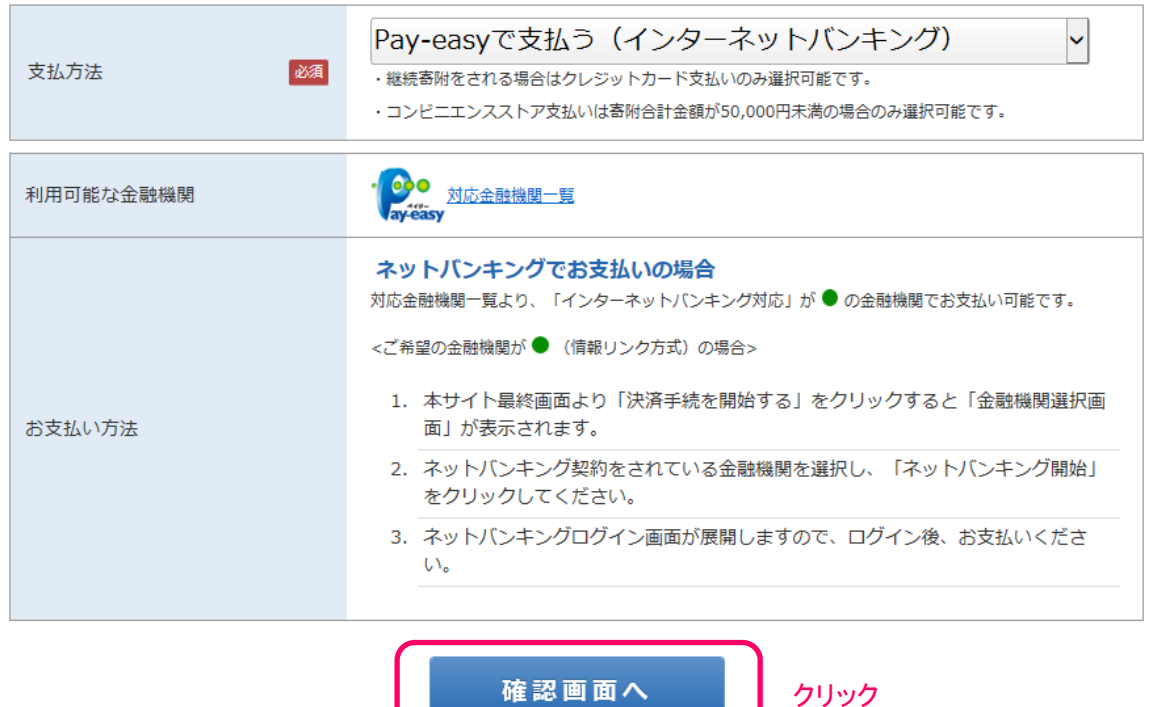

※利用可能な金融機関をご確認いただき、「確認画面へ」をクリックしてください。

### 6. **[3 寄附情報確認画面**]

# 内容をご確認ください。内容に間違いがなければページ最後の 『上記内容で確定する』をクリックしてください。

#### 国立大学法人福井大学 福井大学基金

| 日間人間                                                                 | 8 > 2存附合報 > 3存附合報<br>3 補設協調    | ◆ 4 雨間交付<br>4 売7箇面   |         |
|----------------------------------------------------------------------|--------------------------------|----------------------|---------|
|                                                                      |                                |                      |         |
| 寄附者情報                                                                |                                | 寄用者情報を変更する           | ]       |
| 寄附者種別                                                                | 個人                             |                      |         |
| 氏名                                                                   | 福大 一郎                          |                      |         |
| 氏名 (フリガナ)                                                            | フクダイ イチロウ                      |                      |         |
| 住所                                                                   | 910-8507<br>福井県福井市文京 3 – 9 – 1 |                      |         |
| 電話冊号                                                                 | 0776-27-9903                   |                      | -       |
| 寄附内容                                                                 |                                | 寄用内容を変更する            | ]       |
| 寄附方法                                                                 | 今回のみの寄附                        | 1                    |         |
| 事業の種類                                                                | 学生修学支援事業                       | 10,000円              |         |
| 寄附合計会額                                                               |                                | 10,000円              |         |
| 旋河主话                                                                 |                                |                      | 1       |
| 単色のサイズ 上記「事業の種類」で「②高度専門 職業人育成支援事業」をご選択の場合、寄別先をお選びください。(② を選択時の項)     |                                | 内容の変更があ              | る場合は、各  |
| 本学との関係をご選択ください                                                       | 卒業生・修了生                        | 項目の「○○を              | 変更する」をク |
| 上記にて「卒業生・伐了生」を调択<br>された方はご卒業の学部・ご卒業年<br>月をご入力ください(例:S55.3 工<br>学部卒業) | 553.3工学部卒業                     | リックいただきます。<br>ができます。 | すと内容の変更 |
| 上記にて「在学生のご家族」又は<br>「卒業生のご家族」を選択された方<br>は在学生または卒業生の所属学部を<br>ご選択ください。  |                                |                      |         |
| 上記にて「役員・教職員」を選択さ<br>れた方は所属部署名ををご入力くだ<br>さい                           |                                |                      |         |
| ご芳名の掲載につき、図名希望の場<br>合はチェック簡います                                       |                                |                      | -       |
| 年齢をご選択ください                                                           | 60歲~69歲                        |                      |         |
| 福井大学基金をどこでお知りになり<br>ましたか?                                            | 趣意書(パンフレット)                    |                      |         |
| メッセージ                                                                |                                |                      |         |
| 公開情報                                                                 |                                |                      |         |
| 支払方法                                                                 |                                | 支払方法を変更する            |         |
| カード番号                                                                | 1234-****-***-5678             |                      |         |
| カード有効期限                                                              | 01月/24年                        |                      |         |
| カード名義                                                                | ICHIRO FUKUDAI                 |                      |         |
| セキュリティコード                                                            | ***                            |                      |         |
|                                                                      | 上記内容で確定する                      | クリック                 |         |

### 7. 『4 寄附受付完了画面』

### 最後に以下の画面になり、お手続き完了となります。

国立大学法人福井大学 福井大学基金

| 1 | 個人情報 | 2 寄附情報 | 2 寄附情報 | 5 | 4 寄附受付 |
|---|------|--------|--------|---|--------|
|   | の取扱い | 入力画面   | つ 確認画面 |   | 4 完了画面 |

以下の内容で寄附が完了しました。

この度は、福井大学基金に寄附をいただきましてありがとうございました。

ご登録いただきましたメールアドレス宛に、寄附完了メールを送信いたしましたのでご確認ください。

後日、ご記入いただきました住所へ寄附を証明する書面を発送いたします。

※「寄附番号」は、お問い合わせ時に必要な番号となりますので、 必ずメモをとるか、このページをプリントアウトして、お手元にお控えください。

> 寄附番号:323303 寄附金額:

国立大学法人福井大学トップへ戻る

● F-REGI F-REGI 客付支払い は株式会社エフレジが運営する決済代行サービスです。

Copyright © 2002-2019 F-REGI Co., Ltd. All Rights Reserved.